# 모바일 수강신청 사용자 매뉴얼

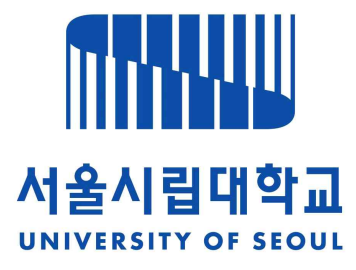

2024.7.

# 서울시립대학교

서울시립대학교

스마트 수강신청 사용자 설명서

## 1. 모바일 수강신청 메뉴 및 환경

- 가. 시스템 환경 ※ 별도 어플리케이션 없음
  - 아이폰(아이패드), 안드로이드OS를 사용하는 폰 및 태블릿 PC에서 이용이 가능
- 나. 메뉴
- 1) 공지사항
- 수강신청에 관련된 공지사항 제공
- 2) 수업계획서조회 기간과 상관없이 사용가능(조회만 가능)
- 개설강좌 조회
- 수업계획서조회(상세보기)
- 3) 장바구니 장바구니 및 수강신청 기간에만 사용 가능
  - 개설강좌 조회/신청
  - 과목검색 조회/신청
  - 수강신청 조회/취소 (수강신청 기간 내 장바구니 활용 시)
- 4) 수강신청 수강신청 기간만 사용 가능(수강신청 당일 '10시00분'부터 사용 가능)
- 장바구니 조회/신청
- 과목검색 조회/신청
- 개설강좌 조회/신청
- 수강신청 조회/취소

#### 2. 로그인 및 환경 설정

- 본인 소속을 선택 후 ID, 비밀번호 입력 후 로그인 (국문, 영문)

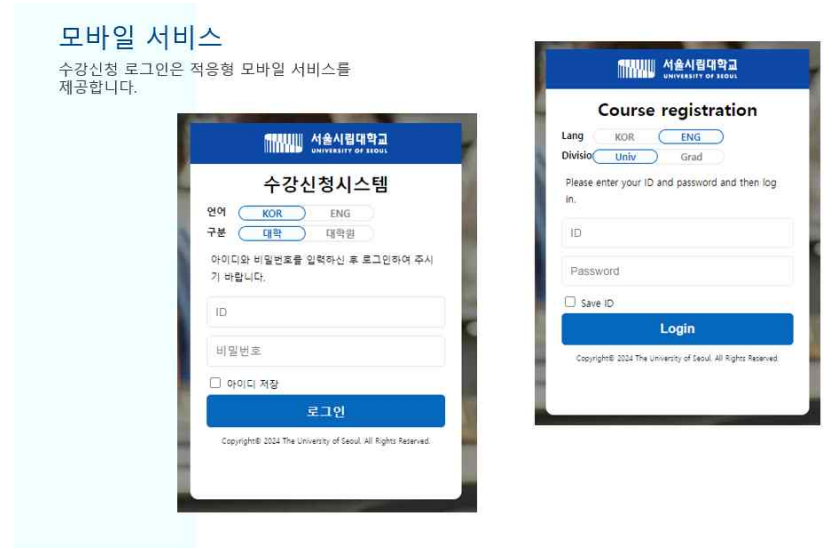

#### ▶ 메인메뉴 & 환경설정

- 로그인 후, [공지사항], [조회], [수강신청] 메인 메뉴가 나옴
- 메인메뉴 우측상단 [로그아웃]

| 2바일 수강(                                   | 신청(학부)                              | 못이드로 |
|-------------------------------------------|-------------------------------------|------|
| 24년도 1학기 -<br>봉대학 세무학과 4<br>장기능학점 : 9 ~ 2 | otra atri                           |      |
| [뉴모음                                      |                                     |      |
| 목국<br>공치사항                                | 150<br>8***+14:8                    |      |
| <b>/</b><br>수집산형                          | <u>्र</u><br>प्रथमरा म              |      |
| +강신청 기간                                   |                                     |      |
| 장바구니신청<br>2024-05-14 00                   | 기간<br>:00 - 2024-05-24 09:00        |      |
| 전체 수강선칭<br>2024-05-13 08                  | <b>2024-05-17 17:00</b>             |      |
| 전체 수강선칭<br>2024-04-29 10                  | (2)29<br>-00 - 2024-05-03 17:00     |      |
| 장바구니신청<br>2024-04-22 10                   | <b>기간</b><br>-00 - 2024-04-22 17:00 |      |
| 전체 수강신청<br>2024-04-22 10                  | 17 2)<br>100 - 2024-04-26 17:00     |      |
|                                           | rana l                              |      |

3. 공지사항 (※ 매 학기별 수강신청 일정은 홈페이지 확인)

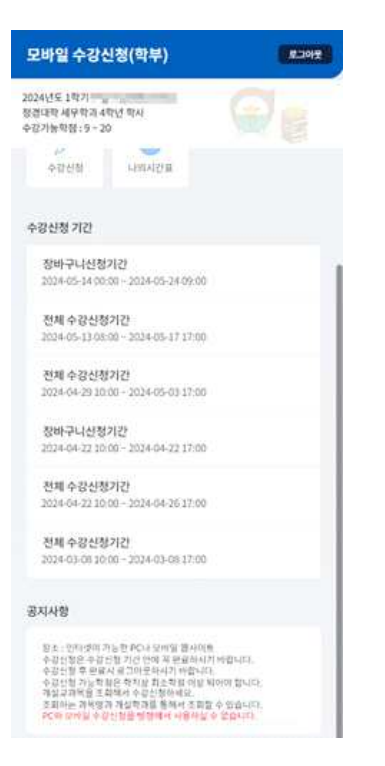

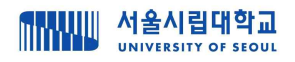

4. 조회 (수업계획서 조회 화면)

| 수업계획서                                                                                                    | =                                           | ← 수업계획서                                                                                                    | = ]                                                                                                    | +                                                                                                    | 수업계획서                                                                                                    | =                                                                                  |
|----------------------------------------------------------------------------------------------------|---------------------------------------------|----------------------------------------------------------------------------------------------------|----------------------------------------------------------------------------------------------------|----------------------------------------------------------------------------------------------------|----------------------------------------------------------------------------------------------------|------------------------------------------------------------------------------------|
|                                                                                                    |                                             | 4472.                                                                                                    |                                                                                                    | 44.70*                                                                                                    |                                                                                                    |                                                                                    |
|                                                                                                    |                                             | <b>दा</b> र्थ                                                                                                    | 20 I                                                                                                    | 1170                                                                                                    |                                                                                                    | 1                                                                                  |
|                                                                                                    | 1.2                                         | utions a                                                                                                    | 201                                                                                                    |                                                                                                    | 1.6(1.5 ¥ 61) +                                                                                                    |                                                                                    |
|                                                                                                    |                                             | 82.63                                                                                                    |                                                                                                    |                                                                                                    | 70                                                                                                    |                                                                                    |
| 10.00                                                                                                    | 3                                           | <u>উঠামস(৪৪নন্ম)</u>                                                                                                    | - ]                                                                                                    | denied .                                                                                                    |                                                                                                    |                                                                                    |
|                                                                                                    |                                             | elation -                                                                                                    |                                                                                                    | 121110-01                                                                                                    |                                                                                                    | MAL.                                                                               |
|                                                                                                    | 100                                         | et et                                                                                                    |                                                                                                    | 국정관리론:2                                                                                                    | 비년스의이제화실제                                                                                                    |                                                                                    |
|                                                                                                    | 9. 医肌                                       | (action)                                                                                                    | 9 25 8                                                                                                    | 1213# 01                                                                                                    | 4049 5554 week                                                                                                    | -92.71                                                                             |
|                                                                                                    |                                             |                                                                                                    |                                                                                                    | 접부관로제E                                                                                                    | WITH ACCOUNT AND                                                                                                    | 8.21                                                                               |
| 生现作为 新月 -                                                                                                    |                                             | 2.051 87                                                                                                    |                                                                                                    | 12008-01                                                                                                    | 9944 E824                                                                                                    |                                                                                    |
| e 011                                                                                                    |                                             | · 法郑 制笔 含 6 5                                                                                                    |                                                                                                    | ····· · · · · · · · · · · · · · · · ·                                                                                                     |                                                                                                    | 211                                                                                |
| A REAL PROPERTY.                                                                                                    |                                             | 2264252 2010                                                                                                    |                                                                                                    | 107/07/4                                                                                                    |                                                                                                    |                                                                                    |
| 100000                                                                                                    |                                             |                                                                                                    |                                                                                                    | 12003-02                                                                                                    | #URN 0304 000                                                                                                    | M-21                                                                               |
|                                                                                                    |                                             |                                                                                                    |                                                                                                    | 영정학개론                                                                                                    |                                                                                                    | 900                                                                                |
|                                                                                                    |                                             |                                                                                                    |                                                                                                    | 12001-03                                                                                                    | 8643 8584 <b>1</b>                                                                                                    | 1.24                                                                               |
|                                                                                                    |                                             |                                                                                                    | 1                                                                                                    | 조사방법분<br>12007-01                                                                                                    | 10.50 cies on                                                                                                    | 里町                                                                                 |
|                                                                                                    |                                             |                                                                                                    |                                                                                                    | The second second second second second second second second second second second second second second second se                                                                                                    |                                                                                                    |                                                                                    |
|                                                                                                    |                                             |                                                                                                    |                                                                                                    | 12007-02                                                                                                    | 8183 0304 000                                                                                                    | 보기                                                                                 |
|                                                                                                    |                                             |                                                                                                    |                                                                                                    | 배지영정문                                                                                                    |                                                                                                    | 877                                                                                |
|                                                                                                    |                                             |                                                                                                    |                                                                                                    | 12012-01                                                                                                    | Apair appear must                                                                                                    | 1.24                                                                               |
|                                                                                                    |                                             |                                                                                                    |                                                                                                    | <b>복지방정론</b>                                                                                                    |                                                                                                    | 11.21                                                                              |
| 상세화면                                                                                                    | 개요                                          | 5 상세화면                                                                                                    | -담당교수                                                                                                    | 6                                                                                                    | 상세화면·                                                                                                    | -교육                                                                                |
| 상세화면                                                                                                    | 개요<br>■]                                    | 5 상세화면                                                                                                    | - 담당교수                                                                                                    | 6                                                                                                    | 상세화면·<br><sup>수업계획서</sup>                                                                                                    | -교육                                                                                |
| 상세화면<br><sup>수업계획서</sup><br>第 33 같 33                                                                                                    | 개요<br>■                                     | 5 상세화면<br>수업계획서<br>國 期 額 鍵 값                                                                                                    | -담당교수<br>第111                                                                                                    | 6                                                                                                    | 상세화면·<br>수업계획석<br>행 행 관 관 2                                                                                                    | - II - S                                                                           |
| 상세화면<br>우업계획서<br>왕 쟯 랲 雍                                                                                                    | 개요<br>=                                     | 5 상세화면                                                                                                    | -담당교수                                                                                                    | 6<br>4<br>•5.244                                                                                                    | 상세화면<br><sup>수업계획서</sup><br>행 행 류 중                                                                                                    | -교육<br>11                                                                          |
| 상세화면<br><sup>수업제획서</sup><br>왕 湖 립 월                                                                                                    | 개요                                          | 5 상세화면<br>수업제획사<br>제2 왕 왕 왕 왕 같 같<br>+1 \\\\\\\\\\\\\\\\\\\\\\\\\\\\\\\\\\\\                                                                                                    | -담당교수<br>,<br>,,,,,,,,,,,,,,,,,,,,,,,,,,,,,,,,,,                                                                                                    | 6<br>(+<br>*<br>* 244<br>*<br>* 244<br>*                                                                                                    | 상세화면<br><sup>수업계획서</sup><br>행 해 해 해 3<br>*                                                                                                    | - 고 요                                                                              |
| 상세 화 면<br>수업제획세<br>朝 왜 해 해 해 했                                                                                                    | 개요                                          | 5 상세화면<br><                                                                                                    | -담당교수<br>뾃 📭                                                                                                    | 6<br>そ<br>15.2 単版<br>二日本明治<br>二日本明治<br>二日本明<br>二日本明治<br>二日本明治<br>二日本明治<br>二日本明治<br>二日本明治<br>二日本明治<br>二日本明治<br>二日本明治<br>二日本明治<br>二日本明治<br>二日本明治<br>二日本明治<br>二日本明治<br>二日本明治<br>二日本明<br>二日二<br>二日二<br>二日二<br>二日二<br>二日二<br>二日二<br>二日二<br>二日二<br>二日二<br>二日                                                                                                    | 상세화면·<br>수업계획서<br>영화 영 같                                                                                                    |                                                                                    |
| 상세 화 면<br>수업계획서<br>행 왜 해 해 해 해<br>양 (100010000)<br>200010000)<br>2000100000<br>20001000000<br>20001000000<br>20001000000<br>20001000000<br>2000100000                                                                                                    | 기 요<br><b>100</b>                           | 5 상세화면<br>수업제학서<br>12 월 월 월 급<br>-1.11일까<br>소속 55억하<br>고수명 55억하<br>고수명 55억하<br>이해일                                                                                                    | - 담당교수                                                                                                    | 6 ★ ★                                                                                                    | 상세호면·<br>수업계획서<br>(1) (1) (1) (1) (1) (1) (1) (1) (1) (1)                                                                                                    |                                                                                    |
| · 세 화 면 - 2<br>수업계획세<br>황 않 값 값 작<br>(전) 12001/01년<br>이 기회 제원(RHOD 10 Prof<br>이 기<br>의 기회                                                                                                    | 기 요<br>Tep<br>ee Administrati               | 5 상세화면<br>수업제학서<br>12 월 월 월 월<br>12 남일군수<br>소속 명인학측<br>고수명 명인학측<br>인학책<br>인핵월<br>강당시간                                                                                                    | - 담당교수                                                                                                    | <ul> <li>●</li> <li>●</li> <li>●<td>상세 화 면 ·<br/>수업계획서<br/>(</td><td></td></li></ul>                                                                                                    | 상세 화 면 ·<br>수업계획서<br>(                                                                                                    |                                                                                    |
| · 세 화 면 - 7<br>수업계획4<br>왕 왕 값 값 양<br>왕 12001/01/11<br>이 기회자원(MOD.10 Ped<br>ori<br>313<br>211                                                                                                    | 기 요<br>Top<br>Ster Administrati             | 5 상세화면<br>< 수업체학서<br>* 수업체학서<br>* 수업체학서<br>***********************************                                                                                                    | - 담당교수                                                                                                    | <ul> <li>●</li> <li>●</li> <li>●<td>상세호면 ·<br/>수업계획서<br/>수업계획서<br/>· · · · · · · · · · · · · · · · · · ·</td><td>- 」</td></li></ul>                                                                                                    | 상세호면 ·<br>수업계획서<br>수업계획서<br>· · · · · · · · · · · · · · · · · · ·                                                                                                     | - 」                                                                                |
| · 세 화 면 - 2<br>수업계획4<br>왕 왕 왕 왕 왕 왕<br>왕<br>(원) 1200.(01년)<br>1<br>1<br>1                                                                                                    | 기 요<br>Top                                  | 5 상세화면<br>< 수업체학서<br>* 수업체학서<br>* 수업체학사<br>***********************************                                                                                                    | - 담당교수                                                                                                    | <ul> <li>●</li> <li>●</li> <li>●<td>상세호·면·<br/>수업계획서<br/>수업계획서<br/>(한) (한) (한) (한)<br/>(한) (한) (한) (한)<br/>(한) (한) (한)<br/>(한) (한) (한)<br/>(한) (한) (한)<br/>(한) (한) (한) (한)<br/>(한) (한) (한) (한)<br/>(한) (한) (한) (한) (한)<br/>(한) (한) (한) (한) (한)<br/>(한) (한) (한) (한) (한) (한)<br/>(한) (한) (한) (한) (한) (한)<br/>(한) (한) (한) (한) (한) (한)<br/>(한) (한) (한) (한) (한) (한)<br/>(한) (한) (한) (한) (한) (한)<br/>(한) (한) (한) (한) (한) (한) (한)<br/>(한) (한) (한) (한) (한) (한) (한)<br/>(한) (한) (한) (한) (한) (한) (한) (한)<br/>(한) (한) (한) (한) (한) (한) (한) (한) (한)<br/>(한) (한) (한) (한) (한) (한) (한) (한) (한) (한)</td><td>- 」</td></li></ul>                                                                                                    | 상세호·면·<br>수업계획서<br>수업계획서<br>(한) (한) (한) (한)<br>(한) (한) (한) (한)<br>(한) (한) (한)<br>(한) (한) (한)<br>(한) (한) (한)<br>(한) (한) (한) (한)<br>(한) (한) (한) (한)<br>(한) (한) (한) (한) (한)<br>(한) (한) (한) (한) (한)<br>(한) (한) (한) (한) (한) (한)<br>(한) (한) (한) (한) (한) (한)<br>(한) (한) (한) (한) (한) (한)<br>(한) (한) (한) (한) (한) (한)<br>(한) (한) (한) (한) (한) (한)<br>(한) (한) (한) (한) (한) (한) (한)<br>(한) (한) (한) (한) (한) (한) (한)<br>(한) (한) (한) (한) (한) (한) (한) (한)<br>(한) (한) (한) (한) (한) (한) (한) (한) (한)<br>(한) (한) (한) (한) (한) (한) (한) (한) (한) (한)                                                                                                    | - 」                                                                                |
| : 서 호 면 - 2<br>수업계획서<br>행 쉽 값 했<br>(1)<br>(1)<br>(1)<br>(1)<br>(1)<br>(1)<br>(1)<br>(1)<br>(1)<br>(1)                                                                                                    | 기 요<br>Top<br>Stic Administrati             | 5 상세화면<br>< 수업세화시<br>< 수업세화시<br>< 보 및 및 및 값 값<br>< + 2 보 및 및 및 값 값<br>< + 2 보 및 및<br>< + 2 보 및 및<br>< + 2 보 및 및<br>< + 2 보 및 및 및 및 및 및 및 및 및 및 및 및 및 및 및 및 및 및                                                                                                    | -담당교수                                                                                                    | <ul> <li>●</li> <li>●</li> <li>●<td>상 세 호구 면 ·<br/>수업계획서<br/>수업계획서<br/>( 영 ) ( 영 ) ( 유 ) ( 유 )<br/>( 유 ) ( 유 ) ( 유 ) ( 유 )<br/>( 유 ) ( 유 ) ( 유 ) ( 유 )<br/>( 유 ) ( 유 ) ( 유 ) ( 유 )<br/>( 유 ) ( 유 ) ( 유 ) ( 유 ) ( 유 )<br/>( 유 ) ( 유 ) ( 유 ) ( 유 ) ( 유 )<br/>( 유 ) ( 유 ) ( 유 ) ( 유 ) ( 유 )<br/>( 유 ) ( 유 ) ( 유 ) ( 유 ) ( 유 )<br/>( 유 ) ( 유 ) ( 유 ) ( 유 ) ( 유 )<br/>( 유 ) ( 유 ) ( 유 ) ( 유 ) ( 유 )<br/>( 유 ) ( 유 ) ( 유 ) ( 유 ) ( 유 )<br/>( 유 ) ( 유 ) ( 유 ) ( 유 ) ( 유 )<br/>( 유 ) ( 유 ) ( 유 ) ( 유 ) ( 유 ) ( 유 )<br/>( 유 ) ( 유 ) ( 유 ) ( 유 ) ( 유 )<br/>( 유 ) ( 유 ) ( 유 ) ( 유 ) ( 유 )<br/>( 유 ) ( 유 ) ( 유 ) ( 유 ) ( 유 ) ( 유 )<br/>( 유 ) ( 유 ) ( 유 ) ( 유 ) ( 유 ) ( 유 ) ( 유 ) ( 유 ) ( 유 ) ( 유 ) ( 유 ) ( 유 ) ( 유 ) ( 유 ) ( 유 ) ( 유 ) ( 유 ) ( 유 ) ( 유 ) ( 유 ) ( 유 ) ( 유 ) ( 유 ) ( 유 ) ( ( 유 ) ( 유 ) ( ( R ) ( ( R ) ( R ) ( ( R ) ( ( ( R ) ( ( ( R ) ( ( ( (</td><td></td></li></ul> | 상 세 호구 면 ·<br>수업계획서<br>수업계획서<br>( 영 ) ( 영 ) ( 유 ) ( 유 )<br>( 유 ) ( 유 ) ( 유 ) ( 유 )<br>( 유 ) ( 유 ) ( 유 ) ( 유 )<br>( 유 ) ( 유 ) ( 유 ) ( 유 )<br>( 유 ) ( 유 ) ( 유 ) ( 유 ) ( 유 )<br>( 유 ) ( 유 ) ( 유 ) ( 유 ) ( 유 )<br>( 유 ) ( 유 ) ( 유 ) ( 유 ) ( 유 )<br>( 유 ) ( 유 ) ( 유 ) ( 유 ) ( 유 )<br>( 유 ) ( 유 ) ( 유 ) ( 유 ) ( 유 )<br>( 유 ) ( 유 ) ( 유 ) ( 유 ) ( 유 )<br>( 유 ) ( 유 ) ( 유 ) ( 유 ) ( 유 )<br>( 유 ) ( 유 ) ( 유 ) ( 유 ) ( 유 )<br>( 유 ) ( 유 ) ( 유 ) ( 유 ) ( 유 ) ( 유 )<br>( 유 ) ( 유 ) ( 유 ) ( 유 ) ( 유 )<br>( 유 ) ( 유 ) ( 유 ) ( 유 ) ( 유 )<br>( 유 ) ( 유 ) ( 유 ) ( 유 ) ( 유 ) ( 유 )<br>( 유 ) ( 유 ) ( 유 ) ( 유 ) ( 유 ) ( 유 ) ( 유 ) ( 유 ) ( 유 ) ( 유 ) ( 유 ) ( 유 ) ( 유 ) ( 유 ) ( 유 ) ( 유 ) ( 유 ) ( 유 ) ( 유 ) ( 유 ) ( 유 ) ( 유 ) ( 유 ) ( 유 ) ( ( 유 ) ( 유 ) ( ( R ) ( ( R ) ( R ) ( ( R ) ( ( ( R ) ( ( ( R ) ( ( ( (                                                                                                    |                                                                                    |
| · 서 호 면 - :<br>수업계획서<br>행정 행 값 했 했<br>(전) 12001/01/11<br>(전) 12001/01/11<br>(전) 12001/01/11<br>(전) 12001/01/11<br>(전) 1<br>(전) 1<br>(전) 12001/01/11<br>(전) 1<br>(전) 12001/01/11<br>(전) 1<br>(전) 12001/01/11<br>(전) 1<br>(전) 12001/01/11<br>(전) 12001/01/11<br>(T) 12001/01/11<br>(T) 12001/01/11<br>(T) 12001/01<br>(T) 12001/01<br>(T) 12 | 개요<br>Top<br>etic Administrati              | 5       상 세 호 면         *       수업계획서         **       수업계획서         **       보대보고         소속       표명학학         소속       표명학학         소속       표명학학         소속       표명학학         신덕 제       표명학학         신덕 제       표명학학         신덕 제       표명학학         산당조 교(면역체)                                                                                                    | -담당교수<br>潮 Tre                                                                                                    | 6<br>4<br>10<br>10<br>10<br>10<br>10<br>10<br>10<br>10<br>10<br>10                                                                                                    | 상세호·면.<br>수업계획서<br>수업계획서<br>(전) (전) (전) (전) (전)<br>(전) (전) (전) (전)<br>(전) (전) (전) (전)<br>(전) (전) (전)<br>(전) (전) (전)<br>(전) (전) (전)<br>(전) (전) (전)<br>(전) (전) (전)<br>(전) (전) (전)<br>(전) (전) (전)<br>(전) (전) (전)<br>(전) (전) (전)<br>(전) (전) (전)<br>(전) (전) (전)<br>(전) (전) (전)<br>(전) (전) (전)<br>(전) (전) (전)<br>(전) (전) (전)<br>(전) (전) (전)<br>(전) (전) (전)<br>(전) (전) (전)<br>(전) (전)<br>(전) (전)<br>(전) (T)<br>(T)<br>(T)<br>(T)<br>(T)<br>(T)<br>(T)<br>(T)                                                                                                    |                                                                                    |
| · 서 호 면 - 2<br>수업계획서<br>행가 함 같 같                                                                                                    | 개요                                          | 5         상 세 화 면            수업계획서           *         수업계획서           *         수업계획서           **         사업교 환           **         사업교 환           **         사업교 환           **         사업교 환           **         사업교 환           **         사업교 환           **         사업교 *           ·*         사업교 *           ·*         사업교 *           ·*         사업교 *           ·*         ·*           ·*         ·*           ·*         ·*           ·*         ·*           ·*         ·*           ·*         ·*           ·*         ·*           ·*         ·*           ·*         ·*           ·*         ·*           ·*         ·*           ·*         ·*           ·*         ·*           ·*         ·*           ·*         ·*           ·*         ·*           ·*         ·*           ·*         ·*           ·*         ·*           ·*         ·* <td></td> <td>6<br/>(4)<br/>(4)<br/>(4)<br/>(5)<br/>(5)<br/>(5)<br/>(5)<br/>(5)<br/>(5)<br/>(5)<br/>(5</td> <td>상세호가면 ·<br/>수업계획서<br/>수업계획서<br/>(1997) (2017) (2017)<br/>(2017) (2017) (2017)<br/>(2017) (2017) (2017)<br/>(2017) (2017) (2017) (2017)<br/>(2017) (2017) (2017) (2017) (2017)<br/>(2017) (2017) (2</td> <td></td> |                                                                                                    | 6<br>(4)<br>(4)<br>(4)<br>(5)<br>(5)<br>(5)<br>(5)<br>(5)<br>(5)<br>(5)<br>(5                                                                                                    | 상세호가면 ·<br>수업계획서<br>수업계획서<br>(1997) (2017) (2017)<br>(2017) (2017) (2017)<br>(2017) (2017) (2017)<br>(2017) (2017) (2017) (2017)<br>(2017) (2017) (2017) (2017) (2017)<br>(2017) (2017) (2 |                                                                                    |
| · 소입계획서         · 소입계획서           · 소입계획서         · · · · · · · · · · · · · · · · · · ·                                                                                                    | 개요<br>Ster Administrati                     | 5         상 세 호 면            수업계획서           *         수업계획서           **         수업계획서           **         사업교 환           **         사업교 환           **         사업교 환           **         사업교 환           **         사업교 환           **         사업교 환           **         사업교 *           **         사업교 *           **         사업교 *           **         사업교 *           **         사업교 *           **         **           **         사업교 *           **         **           **         **           **         **           **         **           **         **           **         **           **         **           **         **           **         **           **         **           **         **           **         **           **         **           **         *           **         *           **         *           *         * </td <td>-담당교수<br/>3월 Tros</td> <td>6</td> <td>상세 화 면 .<br/>수업계획서<br/>수업계획서<br/>실 한 실 실 실 실 실 실<br/>(한 신 실 실 실 실 실 실 실<br/>(한 신 실 실 실 실 실 실 실 실 실 실 실 실 실 실 실 실 실 실</td> <td></td>                                                                                                    | -담당교수<br>3월 Tros                                                                                                    | 6                                                                                                    | 상세 화 면 .<br>수업계획서<br>수업계획서<br>실 한 실 실 실 실 실 실<br>(한 신 실 실 실 실 실 실 실<br>(한 신 실 실 실 실 실 실 실 실 실 실 실 실 실 실 실 실 실 실                                                                                                    |                                                                                    |
| · 서 호 면 - :                                                                                                    | 개요<br>(<br>) TOD<br>(<br>Sec Administration | 5         상 시 호 면            수업계획서           *         수업계획서           **         수업계획서           **         사업교 환           **         사업교 환           소속         9510           소속         9510           소속         9510           소속         9510           상당 시간         1010           상당소 귀(한학치)                                                                                                    | - 담당교수<br>3월 170                                                                                                    | 6<br>(一)<br>(一)<br>(一)<br>(一)<br>(一)<br>(一)<br>(一)<br>(一)                                                                                                    | 상시 시 호구 면 .<br>수업계획서<br>수업계획서<br>실 한 실 입 입 입 입 입 입 입<br>(한 일 집 집 집 집 집 집 집<br>(한 3 집 집 집 집 집 집 집 집<br>(한 3 집 집 집 집 집 집 집 집 집 집 집<br>(한 3 집 집 집 집 집 집 집 집 집 집 집 집 집 집 집 집 집 집                                                                                                    |                                                                                    |
| · 사이 호가 면 - 기           · 수업계획서           영화         값값           영화         값값           · · · · · · · · · · · · · · · · · · ·                                                                                                    | 개요<br>Tro                                   | 5         상 시 호 면           ★         수업계획서           ★         수업계획서           **         수업계획서           **         1920 %           **         1920 %           **         1920 %           **         1920 %           **         1920 %           **         1920 %           **         1920 %           **         1920 %           **         1920 %           **         1920 %           **         1920 %           **         100 %           **         100 %           **         100 %           **         100 %           **         100 %           **         100 %                                                                                                    | - 담당교수<br>1월 100<br>1월 100<br>1월 100<br>1월 100<br>19 10<br>19 10<br>10<br>10<br>10<br>10<br>10<br>10<br>10<br>10<br>10<br>10<br>10<br>10<br>1 | <ul> <li>(一)</li> <li>(一)</li> <li>(一)</li> <li>(二)</li> <li>(二)</li></ul>                                                                                                    | 상시 회 모 면 :           수업계획서           값         값           값         값           값         값           값         값           값         값           값         값           값         값           값         값           값         값           ###         ###           ###         ###           ###         ###           ###         ###           ###         ###           ###         ###           ###         ###           ###         ###           ###         ###           ###         ###           ###         ###           ###         ###           ###         ###           ###         ###           ###         ###           ###         ###           ###         ###           ###         ###           ###         ###           ###         ###           ###         ###           ###         ###           ###         ###           ###                                                                                                    |                                                                                    |
| · 소입계획4         - 기           · 수업계획4         - 기           · 영업···································                                                                                                    | 개요<br>Tro                                   | 5       상 시 호와 면         ★       ★ 오 전체적서         **       ▲ 요 월 월 월 월 월 월       4 월         **       월 월 월 월 월       4 월         **       월 월 월 월       4 월       4 월         **       # 100 10       100 10       100 10         **       # 100 10       ************************************                                                                                                    | - 담당교수<br>책 Top<br>책 Top<br>행 Top<br>행 Top<br>행 Top<br>행 Top                                                                                                    | <ul> <li>(そ)</li> <li>(そ)</li> <li>(*)</li> <li>(*)</li></ul>                                                                                                    | 상네 화 면.<br>수업계획서<br>실행 201 21 21 2<br>21 22 2<br>22 22 22 22 22 22 22 22 22 22 22 22 22                                                                                                    |                                                                                    |
| ····································                                                                                                    | 개요<br>Tro                                   | 5       상 시 호와 면         ★       ★ 오 전체환서         **       ▲ 요 월 월 월 월 월 월         **       월 월 월 월 월 월         **       월 월 월 월 월         **       100 월         **       98 8         **       98 8         **       98 8         **       98 8         **       98 8         **       98 8         **       98 8         **       98 8         **       98 8         **       98 8         **       98 8         **       98 8         **       98 8         **       98 8         **       98 8         **       98 8         **       98 8         **       98 8         **       98 8         **       98 8         **       98 8         **       98 8         **       98 8         **       98 8         **       98 8         **       98 8         **       98 8                                                                                                    | - 담당교수<br>책 Top<br>책 Top<br>책 Top<br>책 Top<br>책 Top<br>책 Top<br>책 Top<br>기<br>(1)<br>(1)<br>(1)<br>(1)<br>(1)<br>(1)<br>(1)<br>(1)<br>(1)<br>(1)                                                                                                    | <ul> <li>6     <li>※     <li>4     <li>2.2 年間     <li>3.1 日本の市内     <li>4.1 日本の市内     <li>4.1 日本の市内     </li></li></li></li></li></li></li></li></li></li></li></li></li></li></li></li></li></li></li></li></li></li></li></li></li></li></li></li></li></li></li></li></li></li></li></li></li></li></li></li></li></li></li></li></li></li></li></li></li></li></li></li></li></li></li></li></li></li></ul>                                                                                                    | 상시 시 호구 면 ·<br>수업계획서<br>수업계획서<br>(1) (2) (2) (2) (2) (2)<br>(2) (2) (2) (2) (2) (2) (2) (2) (2) (2)                                                                                                    |                                                                                    |
| 노시 호·면 - 2       ····································                                                                                                    | 개요<br>Trop<br>eeee                          | 5         상 시 호가 면            수업제료서           *         수업제료서           **         수업제료서           **         수업제료서           **         수업제료서           **         수업제료서           **         수업제료서           **         수업제료서           **         수업제료서           **         수업제료서           **         수업제           **         수업제           **         **           **         **           **         **           **         ***           **         **           **         **           **         **           **         **           **         **           **         **           **         **           ***         **           ***         ***                                                                                                    | - 담 당 교 수<br>(1) (1) (1) (1) (1) (1) (1) (1) (1) (1)                                                                                                    | € ★ ★ <                                                                                                    | 상시 시 호구면 ·<br>수업계획서<br>수업계획서<br>(1) (1) (1) (1) (1) (1) (1) (1) (1) (1)                                                                                                    |                                                                                    |
| ····································                                                                                                    | 개요<br>Trop<br>eeee                          | 상시오나면           수업체리시           수업체리시           우업체리시           우업체리시           우업체리시           우업체리시           우업체리시           우업체리시           우업체리시           우업체리시           우업체리시           우업체리시           우업체리           우업체리           우업체리           우업체리           우업체리           우업체리           우업체리           우업체리           우업체리           우업체리           우업체리           우업체리           우업체리           우업체리           우업체리           유지는           유지는  <                                                                                                    | - 담 당 교 수<br>() () () () () () () () () () () () ()                                                                                                    | ● ●                                                                                                    | 상 시 호구면 ·<br>수업계획서<br>수업계획서<br>(1) (1) (1) (1) (1) (1) (1) (1) (1) (1)                                                                                                    | - 그그 우<br>· · · · · · · · · · · · · · · · · · ·                                    |
| 서 호·면 - 7<br>수업계획서<br>· 12001/00만년<br>· 12001/00만년<br>· 12001/00만년<br>· · · · · · · · · · · · · · · · · · ·                                                                                                     | 7 년 요<br>Ster Administration                | 소사시 오나 면           소 소사시 오나 면           소 소 소 소 소 소 소 소 소 소 소 소 소 소 소 소 소 소 소                                                                                                    | - 담 당 교 수<br>2<br>2<br>2<br>2<br>2<br>2<br>2<br>2<br>2                                                                                                    | <ul> <li></li> <li></li> <li>&lt;</li></ul>                                                                                                    | 상시 이 호 면                                                                                                    | - 12 우<br>아는 방문 전상을 해<br>행정 2 구성 14<br>(11) 14 14 14 14 14 14 14 14 14 14 14 14 14 |

서울시립대학교 UNIVERSITY OF SEQUE

#### 스마트 수강신청 사용자 설명서

#### 가. 수업계획서 교과 및 강좌 조회 (Course&Major)

- [수업계획서] 아이콘 선택하면 수업계획서 검색 페이지로 이동
- [수업계획서] 아이콘 → 검색 조건 설정 → 조회

#### 나. 개설강좌목록 조회

- 학과 및 키워드 검색을 통한 강좌 목록 조회
- [조회] 버튼 선택 → 개설강좌 조회 → [보기] 버튼 클릭 → 상세화면
- 상세 화면에서 수업계획서 상제 정보를 조회함

## 5. 장바구니

#### 가. 개설강좌 조회/신청

- [개설강좌 조회/신청] 탭의 [교과목] or [Course] 버튼을 선택하면 개설된 강좌가 조회됨
- [교과목] or [Course] 버튼 선택 → 개설강좌 선택 → 상세화면 → 신청

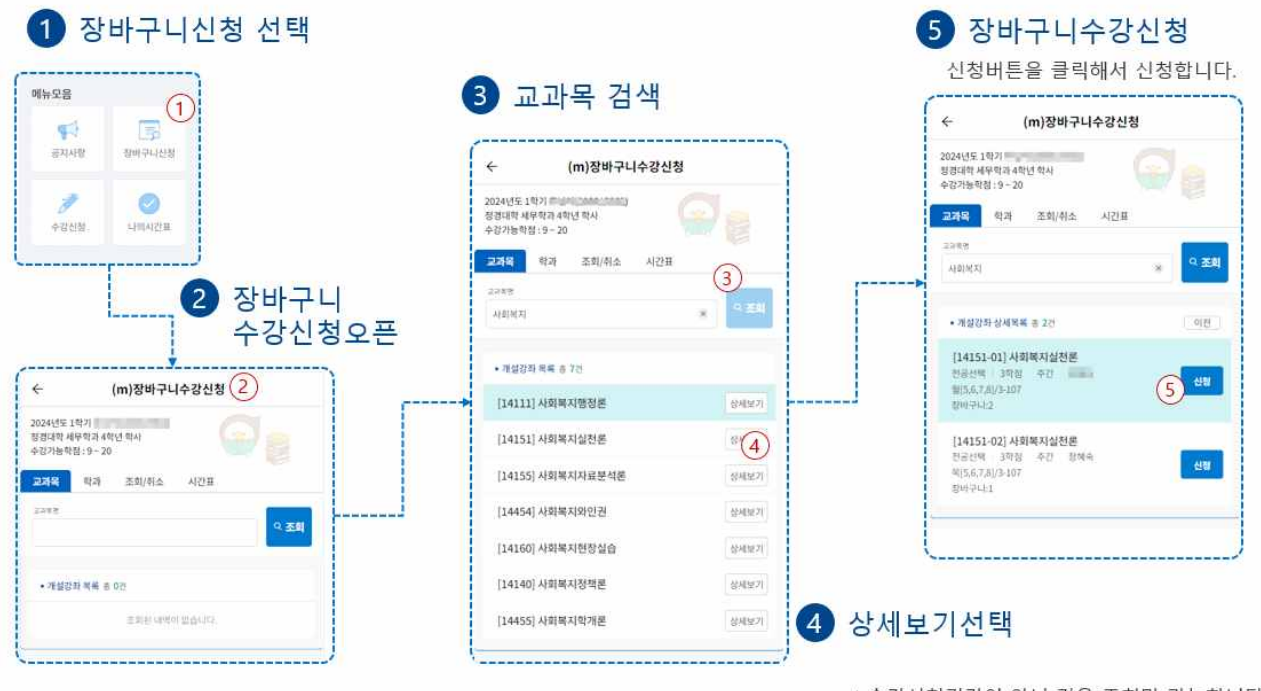

★수강신청기간이 아닌 경우 조회만 가능합니다.

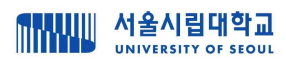

### 나. 개설강좌 조회 (Major)

- [개설강좌 조회/신청] 탭의 [학과] or [Major] 버튼을 선택하면 로그인한 학생의 학과가 최상단에 조회됨
- [학과] or [Major] 버튼 선택 → 개설강좌 선택 → 상세화면 → 신청

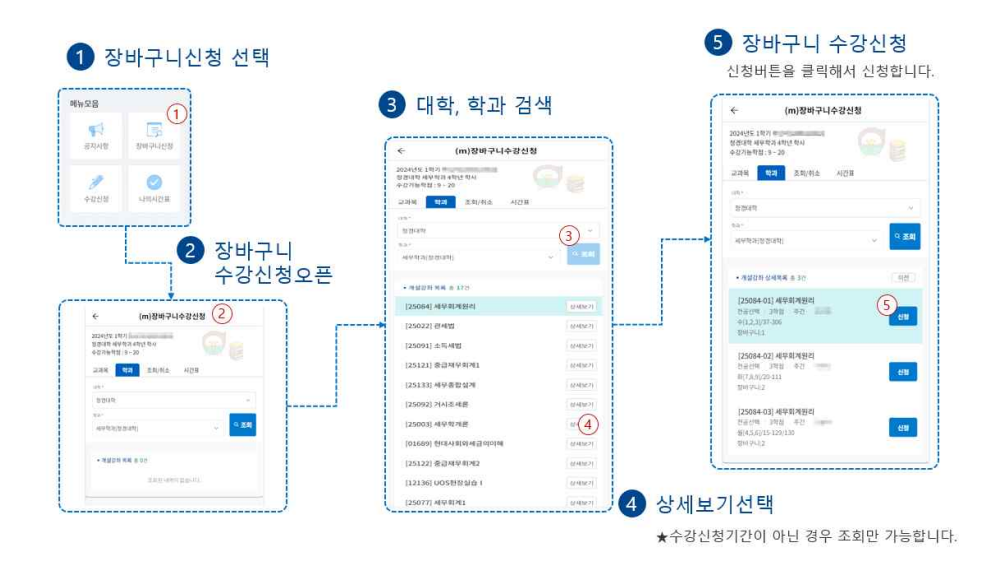

## 다. 장바구니 조회/취소

- 장바구니 수강신청 내역이 조회되고 신청학점 및 신청정보가 조회됨

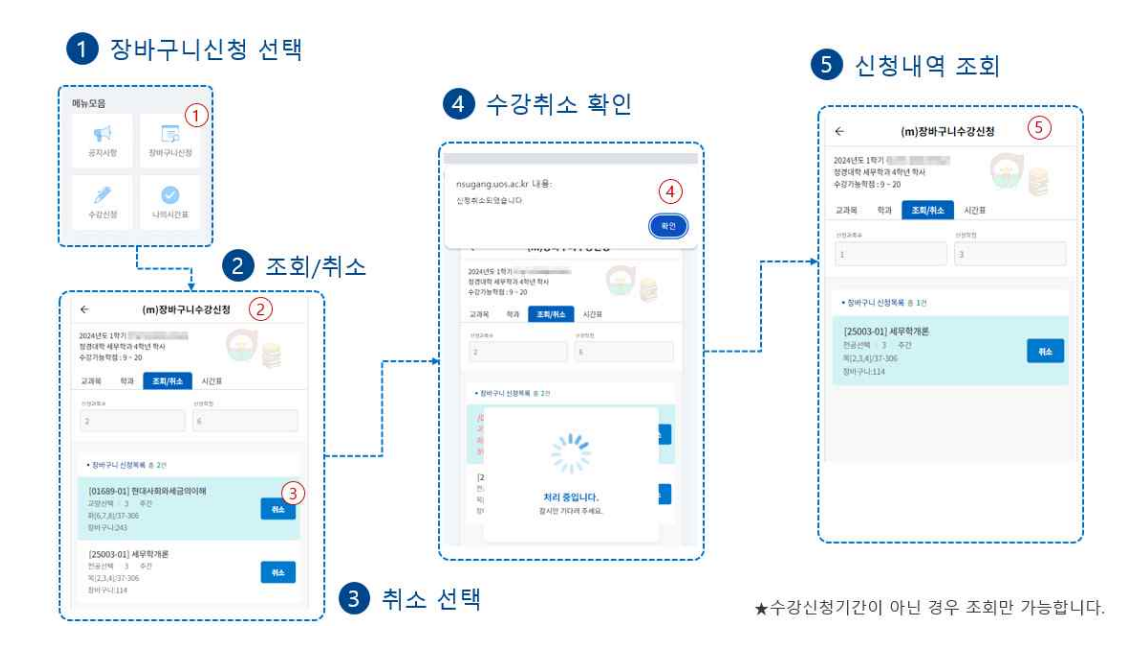

서울시립대학교 UNIVERSITY OF SEQUE

- 6. 수강신청 (수강신청 기간만 사용 가능)
- 가. 장바구니 조회/신청
  - 1) 장바구니 조회신청 탭 선택 → 신청버튼 선택해서 신청
  - 2) 미신청과목 > 신청과목 순으로 정렬됨

| इस्रेस<br>इस्रेस                                                                                                    | 3 신청버튼 클릭!                                                                   | +24898445                                                            |
|----------------------------------------------------------------------------------------------------|------------------------------------------------------------------------------|----------------------------------------------------------------------|
|                                                                                                    | ← (m)수강신청                                                                    | (m)1020                                                              |
| ~~~~~ 2 장바구니                                                                                                    | 2024년도 1학기                                                                   | 2024년5-1871年50(200015562)<br>1878년 4884 34 44년 841<br>4187년 881 9-20 |
| └] 조회                                                                                                    | 장비구내 교과목 학과 조희/취소 시간프                                                        | 형태구나 고과적 학과 조회(취소 시간표                                                |
| <- (m)수강신청 (2)                                                                                                    | <ul> <li>· 滑稽從時 松地琴場 ※ 3行</li> </ul>                                         | <ul> <li>· 增加指数 6/4/4月 ※ 3/5</li> </ul>                              |
| 2024년도 18가)<br>2014년 4년 19가<br>2014년 4년 19가 48년<br>2027년 1월 29 - 20<br>201년 1월 - 2014<br>2014년 1월 - 2014<br>2014년 1월 - 2014                                  | [25022-02] 전사법<br>전문전비 기위점 우전<br>내산7.7077.05<br>면서157 만년1.52                 | [25022.02] 문서법<br>변문관에 13년 주신 초개성<br>교육(2,677.28년<br>한박 152 명산133    |
| • 개발전한 선색체육 # 3년<br>(25022-02) (관련법)<br>전보선택 - 2년집 - 4년2 - 11111                                                                                             | [2599]-01]소택사범<br>연료전역 3박전 수전<br>역(67.80757 4075 402<br>전체:14/221 역년:118/221 | Solution of the second                                               |
| 비지, AUT 7480<br>(1441, AUT 7480<br>(25091, 611) 소립, 4월 전<br>비장, FA, AUT 7480<br>비장, FA, AUT 7480<br>(1441, 213 명) 수관<br>(1441, 213 명) 수관<br>(1441, 213 명) 수관 | [25092-01] 가시조세션<br>전순전역 : 3명집 주전<br>범인동(7)(27:00<br>전역(1.1)13 역년 (1.1)3     | 14 처리 중입니다.<br>또 문제한 기대에 주세요.<br>전                                   |
| [25092-01] 거시조세용<br>12금1년 33일 중간<br>10(5,7) 77-300<br>19년(522 년년(512 2                                                                                       | <                                                                            | ·                                                                    |
|                                                                                                    | *                                                                            | 수강신청기간이 아닌 경우 조회만 가능                                                 |

## 나. 개설강좌검색 조회/신청 (Course)

- [개설강좌 조회/신청] 탭의 [교과목] or [Course] 버튼 선택하면 개설강좌가 조회됨
- [교과목] or [Course] 버튼 선택 → 개설강좌 선택 → 상세화면 → 신청

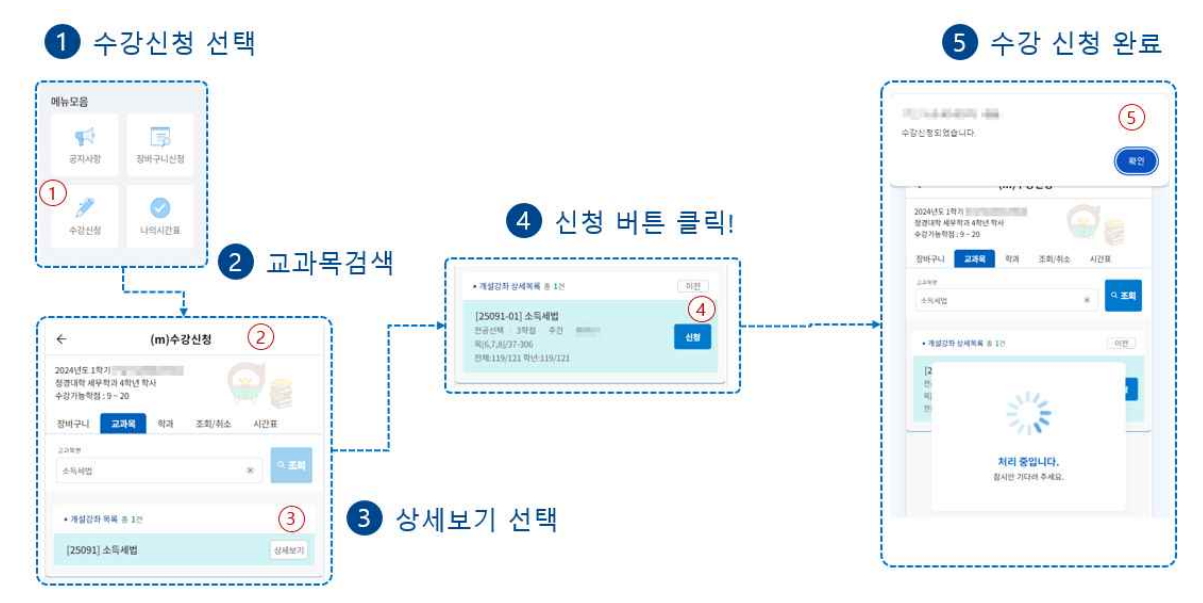

★수강신청기간이 아닌 경우 조회만 가능합니다.

## 다. 개설학과 조회/신청 (Major)

서울시립대학교 UNIVERSITY OF SEQUE

- [개설강좌 조회/신청] 탭의 [학과] or [Major] 버튼 선택하면 로그인 학생의 학과 정보가 상단에 조회됨
- [학과] or [Major] 버튼 선택 → 학과(전공) 선택 → 개설과목 >상세화면 → 신청

| 모음                                                                                                    |            |            | ← (m)수강신청                                                            |           | (5)                                        |
|----------------------------------------------------------------------------------------------------|------------|------------|----------------------------------------------------------------------|-----------|--------------------------------------------|
| <ul> <li>         ()         ()         ()         ()         ()         ()         ()         ()         ()         ()         ()         ()         ()         ()         ()         ()         ()         ()         ()         ()         ()         ()         ()         ()         ()         ()         ()         ()         ()         ()         ()         ()         ()         ()         ()         ()         ()         ()         ()         ()         ()         ()         ()         ()         ()         ()         ()         ()         ()         ()         ()         ()         ()         ()         ()         ()         ()         ()         ()         ()         ()         ()         ()         ()         ()         ()         ()         ()         ()         ()         ()         ()         ()         ()         ()         ()         ()         ()         ()         ()         ()         ()         ()         ()         ()         ()         ()         ()         ()         ()         ()         ()         ()         ()         ()         ()         ()         ()         ()         ()         ()         ()         ()         ()         ()         ()         ()         ()         ()         ()         ()         ()         ()&lt;</li></ul> |            |            | 2024년도 1학기<br>참정대학 세탁학과 4학년 학사<br>수강가장학원:9 - 20                      |           | 3019학년도 1회가부터는 C+이하 고류한 재수장신성 가능합니다.<br>환경 |
| 🎢 🥑                                                                                                    |            |            | 장바구니 교가의 약지 조회/취소 사건용<br>이다.                                         |           | 2024/55 1871                               |
|                                                                                                    |            | -1         | 0.044.4                                                              |           | 집에구나 고과와 박감 조회(취소 시간표                      |
|                                                                                                    | 2 내학,학-    | <u>고</u> 남 |                                                                      | 25.9)     |                                            |
| k                                                                                                    | 거새         |            | www.cvitatoraud]                                                     |           | 2014                                       |
| <u> </u>                                                                                                    |            |            |                                                                      |           | - · · · · · · · · · · · · · · · · · · ·    |
| ← (m)수강신청                                                                                                    | $\bigcirc$ |            | <ul> <li>· 개級計算 並補助業 書 3改</li> </ul>                                 | og        | And the second second                      |
| 2024년년 1명기<br>월월13학 489第3 4만년 학사<br>수월기능의원 19 - 30<br>월에구나 고과해 백경 문제/1                                                                                                    |            |            | (25084-01) 세무화개원리<br>단군단박 19월 주간 *********************************** | <u>4)</u> |                                            |
| ak-                                                                                                    |            |            | linear and approximation                                             |           | 전 처리 중입니다.                                 |
| 9349                                                                                                    |            |            | [25084-02] 세우워/해원다<br>전공산책 3학점 주간                                    |           | 【2 取A1277日初本地図。<br>12                      |
| 14149-0138 (Br. 00-0-01)                                                                                                    | - 9.84     |            | 時(7,0,9)/20-111<br>15年11/50 年1550/0                                  |           | NE 250 915 0.0                             |
| - MOON WA & X12                                                                                                    |            | i          | (25094.03) #E8126912                                                 |           | [25084-03] 세무히게원리                          |
| [25084] 相早期考望时                                                                                                    | 0497       |            | 전공산백 3학점 추건 ingel                                                    | 1.00      | BRANK/25-129/39                            |
| (25022) 완세법                                                                                                    | 84921      |            | 월[4,5,6]/15-129/130<br>전제:1/45 时已:1/45                               |           | Process State Line                         |
| [25091] 由耳相盟                                                                                                    | stratue in |            | <ul> <li>A set of all point (10), respectively.</li> </ul>           | L         |                                            |
| [25121] 종급제무회계1                                                                                                    | (0.40M/7)  |            | X                                                                    |           |                                            |
|                                                                                                    |            |            |                                                                      |           |                                            |
| 1251331409-695428                                                                                                    | 1110121    |            |                                                                      |           |                                            |

## 라. 수강신청 조회/삭제

- [수강신청 조회/삭제] 탭 선택 → 수강신청 내역 조회됨
- [시간표] 아이콘 선택 시 시간표 조회됨

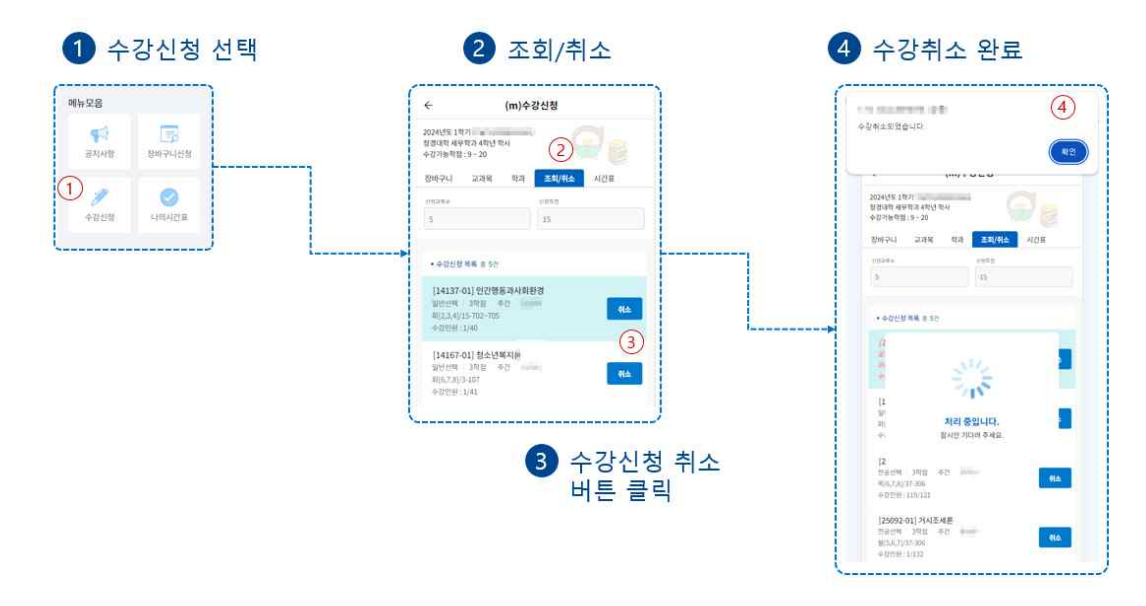

★수강신청기간이 아닌 경우 조회만 가능합니다.

|   | 서울시립대학교<br>UNIVERSITY OF SEOUL      |   |                                |                              |       |                                 |     |   | 스마트 수강신청 사용자 설명서                |
|---|-------------------------------------|---|--------------------------------|------------------------------|-------|---------------------------------|-----|---|---------------------------------|
|   | 에뉴모음                                | í | ÷                              | (1                           | n)수강신 | !청                              |     |   |                                 |
|   | स्थ्र<br>अग्रम<br>डाजन्म्<br>राग्रे | - | 2024년도 1학<br>정경대학 세무<br>수강가능학점 | 기 -<br>학과 4학년 학사<br>: 9 ~ 20 | -     | G                               | 78  | 2 | 2 시간표 조회                        |
|   | <b>२</b><br>•स्रथि पंत्रभरण्ड       |   | 장바구니<br>4                      | 고가역                          | 12    | 조회/취소<br>기반                     | 시간표 |   | 신성과목와 신성학점<br>블럭형태의 시간표를 조회합니다. |
| 1 | 나의시간표 선택                            |   | • 시간표<br>구분                    | 믭                            | 0}    | 4 R                             | a   |   |                                 |
|   |                                     |   | 124                            |                              |       |                                 |     |   |                                 |
|   |                                     |   | 324                            |                              |       |                                 |     |   |                                 |
|   |                                     |   | 4274                           |                              |       |                                 |     |   |                                 |
|   |                                     |   | 524                            | সমত্রমা                      |       | 244                             |     |   |                                 |
|   |                                     |   | 6교시<br>7교시                     | 37-306                       |       | 204<br>- 304<br>- 404<br>- 37-3 | 812 |   |                                 |
|   |                                     |   |                                |                              |       | 1.2                             | _   |   | ★수강신청기간이 아닌 경우 조회만 가능합니다.       |

#### 마. 유의사항

1) 여러 창으로 로그인 시

### ① PC에서 대학행정시스템 로그인 후 모바일 수강신청로 로그인 할 경우

- PC의 대학시스템은 로그아웃 됨 (마지막에 로그인 한 수강신청 화면만 사용가능)

|                                                                                    | nsugang.uos.ac.kr의 메시지<br>228.contre 스간사장 3000 내용되어 정제 3008.종르되니다. |     |                        | 로그아웃            | 59분 33초 남음 연장      |
|------------------------------------------------------------------------------------|--------------------------------------------------------------------|-----|------------------------|-----------------|--------------------|
| 🛕 수강신청 🛛 🗙                                                                         | E는 아이디도 구장간이 되는아 제 6 되어, 면제 되는는 6 프립니디.                            |     |                        |                 |                    |
| 수강신청                                                                               | 확인                                                                 |     |                        | 장바구니            | 니 내역이 조회되었습니다. 🛛 🗙 |
| 수강신청 안내         >         학생정보         학년도 *         2024         학기 *         1학기 | 상명/약번 * 주관대학/학과/전공                                                 |     |                        |                 | Q ক্রে             |
| 교과번호 1234 분반 📿 조회 교과목명                                                             | 대학/학부(과) 화학공학과(공과대학) 👻 이수구분 전체 💌 학년 4 💌                            |     |                        | ০ ক্রা          | Q 장바구니조회           |
| 개설강좌 총 0 건 🍄 최소신청가능학점 9 최대신청가능학점                                                   | 20         교양이수학점         46         교양최대이수학점         48           |     |                        |                 | 수업계획서상담결과          |
| NO 수강신청 이수구분 교과번호 분반 교과목명                                                          | 개설학부(과) 주야 합년 학점 강의시간                                              | 교수명 | 수강 수강 학년<br>인원 정원 수강인형 | 학년<br>사 수강정원 수' | 업계획서 집중수업주차        |
|                                                                                    | <b>처리 중입니다.</b><br>잠시만 기다려 주세요.                                    |     |                        |                 |                    |

<위 그림. 모바일수강신청앱 사용 중 PC에서 대학행정시스템 로그인 할 경우>

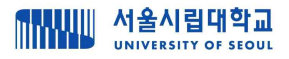

② 모바일수강신청 화면은 로그아웃 됨 (마지막에 로그인 한 수강신청 화면만 사용가능)

|                     |                   | 확인    |
|---------------------|-------------------|-------|
|                     |                   |       |
| 장바구니 교과목            | 학과 조회/취           | 소 시간표 |
| titet •             |                   |       |
| 공과대학                |                   | Ý     |
| 야권 •                |                   |       |
| يتبد المتحاط بتماري |                   | 요.조희  |
|                     | SALVE<br>TO SALVE |       |
| -                   | 처리 중입니다.          | -     |
| Z                   | 남시만 기다려 주세요.      |       |

2) 뒤로가기 버튼

③ 사이트 내의 '뒤로가기'가 아닌, 브라우저(크롬 등)의 '뒤로가기' 클릭 시 브라우저 종료
 및 로그아웃 됨